## AD-1688 のフォーマット方法

「AD-1688.csv」ファイルをパソコンにコピーするとエラーメッセージが表示される場合、 フォーマットを行ってください。フォーマットを行うと今まで記録されていたデータは全 て消去されます。

以下では Windows 10 でのフォーマット手順を示します。

- 1. AD-1688 を PC に接続します。
- 2. AD-1688の USB ドライブを右クリックし、「フォーマット」をクリックします。

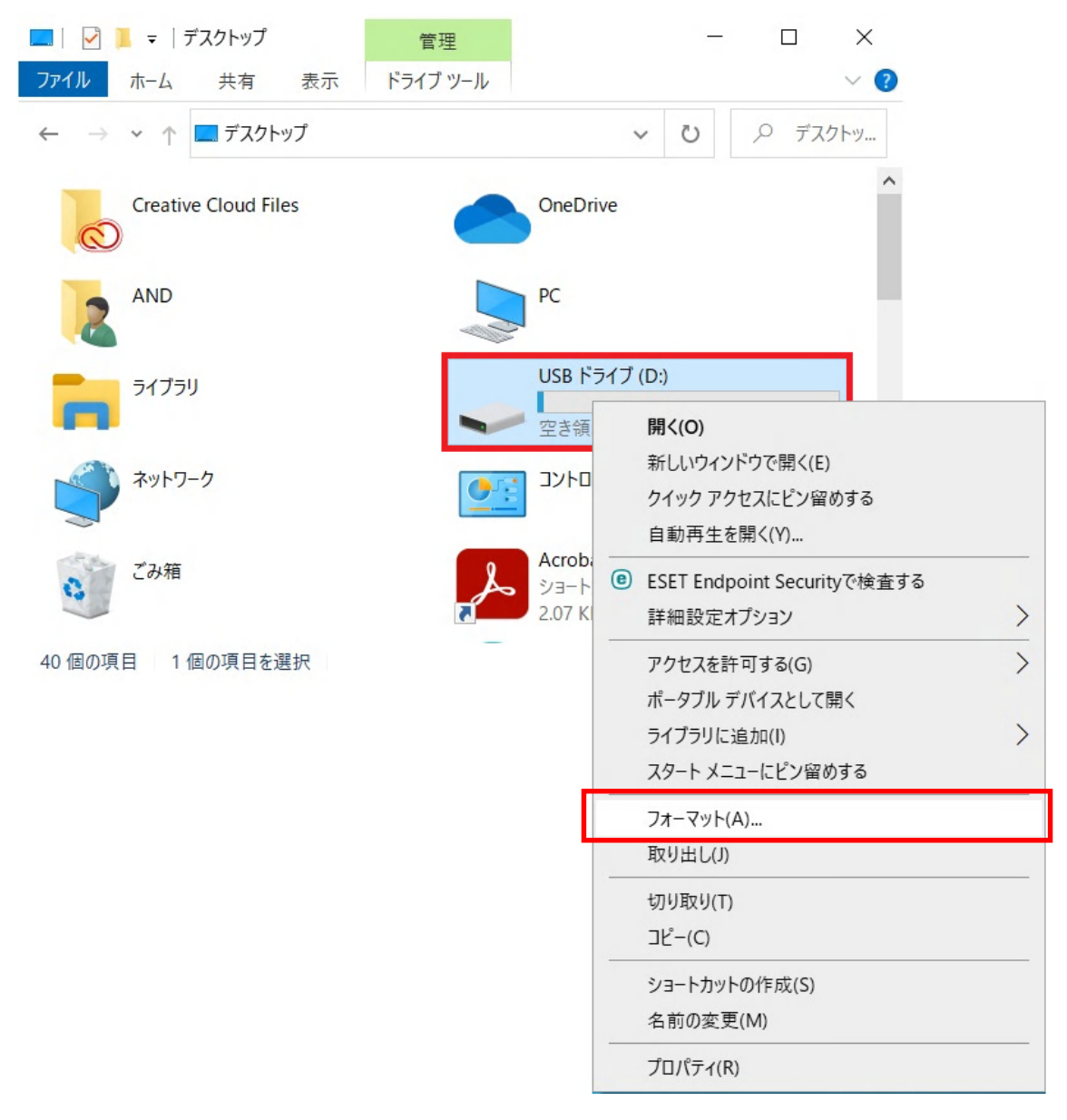

3. 「開始」をクリックします。

| フォーマット - USB ドライブ (D:)                             | × |
|----------------------------------------------------|---|
| 容量(P):                                             |   |
| 255 KB                                             | ~ |
| ファイル システム( <u>F</u> )                              |   |
| FAT (既定)                                           | ~ |
| アロケーション ユニット サイズ( <u>A</u> )                       |   |
| 512 バイト                                            | ~ |
| デバイスの既定値を復元する( <u>D</u> )<br>ボリューム ラベル( <u>L</u> ) |   |
|                                                    |   |
| フォーマット オプション( <u>O</u> )                           |   |
| ✓ クイック フォーマット(Q)                                   |   |
|                                                    |   |
| 開始( <u>S</u> ) 閉じる( <u>C</u> )                     |   |

4. 下記の警告が表示されたら、「OK」をクリックします。

| フォーマット - USB ドライブ (D:)                                                             | ×         |
|------------------------------------------------------------------------------------|-----------|
| 警告: フォーマットするとこのディスクのすべてのデータが消去されます。<br>ディスクをフォーマットするには [OK] を、終了する場合は [キャンセル] をクリッ | っクしてください。 |
| ОК                                                                                 | キャンセル     |

5. フォーマットが終了すると。下記の表示がでますので、「OK」をクリックします。

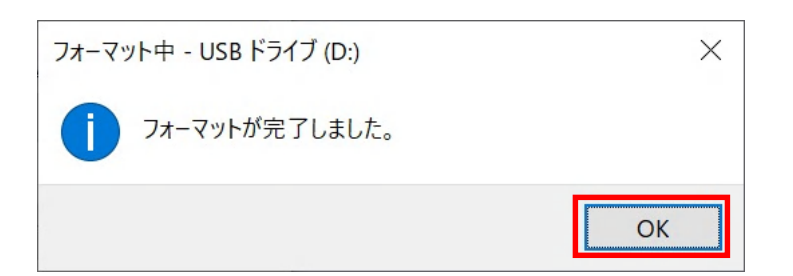

6. 以上で AD-1688 のフォーマットは完了です。